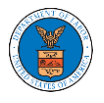

# HOW DO YOU REMOVE A MEMBER FROM THE ORGANISATION?

1. Navigate from the My Accounts menu and My Organizations sub-menu, and click on the name of the organization you wish to manage.

My Organizations

| Add Organization Search Organizations |         |         |              |                 |                |                                                           |         |
|---------------------------------------|---------|---------|--------------|-----------------|----------------|-----------------------------------------------------------|---------|
|                                       |         |         |              |                 |                |                                                           | Help 😮  |
| Organization                          | Туре    | Website | Contact Name | Contact Email   | Contact Number | Address                                                   | Actions |
| People's Trusted Law Firm             | Trusted |         | 2.10         | · · · · · · · · | 9999999999     | 1010101 NE , 111th place ,<br>11 G , Ohio , United States | Edit    |

## 2. Click on the "Members" button.

## **Organization Details**

| Details                        | Members Mailboxes               |
|--------------------------------|---------------------------------|
| Organization Name              | People's Trusted Law Firm       |
| Address                        | 1010101 NE , 111th place , 11 G |
| Country                        | United States                   |
| State                          | Ohio                            |
| City                           | Cincinnati                      |
| Zipcode                        | 45201                           |
| Organization Email             | and the standard and            |
| Organization Type              | Trusted                         |
| Website                        |                                 |
| Administrator 1 Name           | Del User Nine                   |
| Administrator 1 Email          |                                 |
| Administrator 1 Contact Number | 999999999                       |
| Administrator 2 Name           | Claire Cooper                   |
| Administrator 2 Email          |                                 |
| Administrator 2 Contact Number | 6666666666                      |

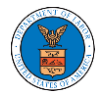

2. Click on the "Remove" link next to the Member to be removed, and a confirmation pop-up will be displayed. Confirm and see confirmation of removal.

#### All Members

| Details            | Members                                         | Mailboxes             |  |  |  |
|--------------------|-------------------------------------------------|-----------------------|--|--|--|
| Name               | People's Trusted La                             | aw Firm               |  |  |  |
| Website            |                                                 |                       |  |  |  |
| Organization Email |                                                 | Al I                  |  |  |  |
| Contact Name       | Del User Nine                                   |                       |  |  |  |
| Contact Number     | 9999999999                                      |                       |  |  |  |
| Organization Type  | Trusted                                         |                       |  |  |  |
| Address            | 1010101 NE , 111th place , 11 G , United States |                       |  |  |  |
| Add Members        | Edit Organization                               | Manage Administrators |  |  |  |

#### Administrators

| Name            | Email                                 | User Type  | User Role | Created On             |
|-----------------|---------------------------------------|------------|-----------|------------------------|
| Claire Cooper 💄 | · · · · · · · · · · · · · · · · · · · | Attorney   | Trusted   | 11/05/2020 - 18:44 EST |
| Del User Nine 💄 | ·····                                 | Individual | Trusted   | 05/31/2022 - 10:32 EST |

### Active Members

Name or Email

Search

| Name            | Email                      | User Type  | User Role | Created On             | Actions       |
|-----------------|----------------------------|------------|-----------|------------------------|---------------|
| Claire Cooper 💄 | Madhadalar Kaadhi Qalalara | Attorney   | Trusted   | 11/05/2020 - 18:44 EST |               |
|                 |                            | Individual | Trusted   | 05/06/2022 - 18:29 EST | Edit   Remove |

Help 😮